## Rigatoni's -PREMIUM-

## Clickbank

## Money Making Guide

These are simply estimates, these do not guarantee earnings equally, there is absolutely no assurance you'll do well.

We **do not** guarantee you will get rich, or make any money. Hereby you accept the risk of not doing as well.

Be sure to analyze and independently verify all choices, before making a business decision to rely on them, You agree that I am not responsible for the success or failure of your decisions with this product. **Step 1:** I'm going to be teaching you how you can invest a small amount (\$25-\$50) a month and perhaps gains almost \$280. You will get outstanding ROI using the web service <u>https://www.buysellads.com</u>.

First, you must sign up.

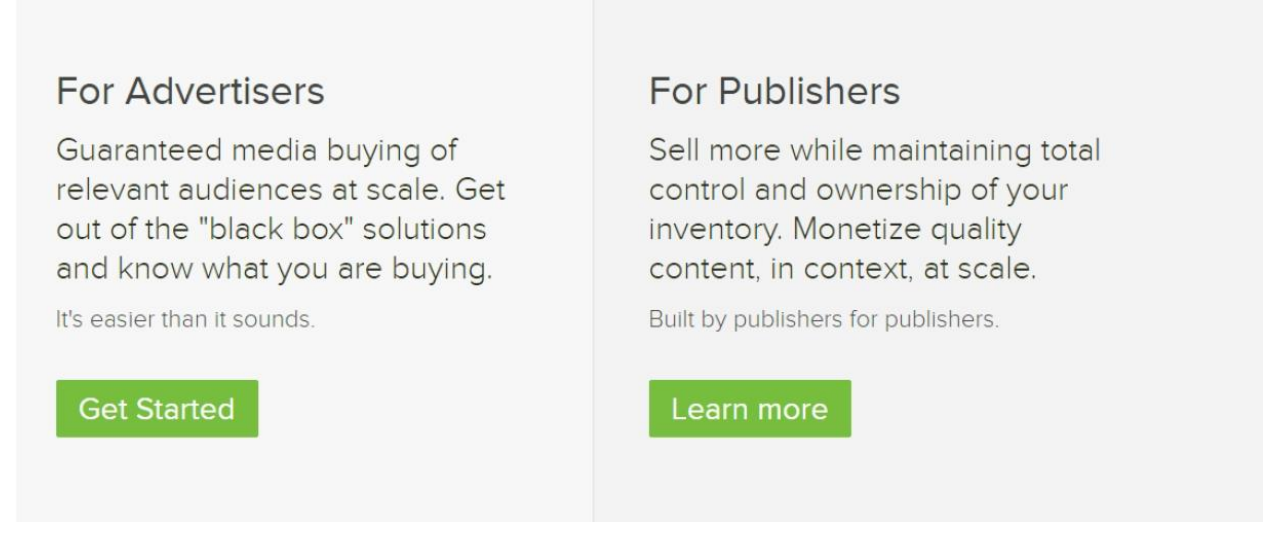

Click on get started for advertisers.

You will be presented with categories; you can also access the categories by selecting the Marketplace option.

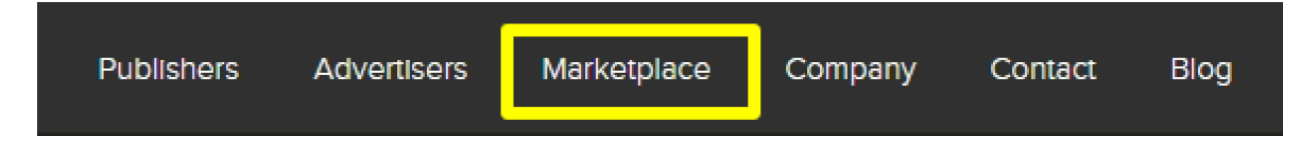

Usually the best categories would be Pets, Beauty, and Health & Fitness (This will be prevalent due to how this guide works; I find it works the best, but you shouldn't limit yourself). I went ahead and went with Beauty and Fashion, here it lists a bunch of sites, the sites listed are getting insane amounts of traffics, which will turn your investment into = profit.

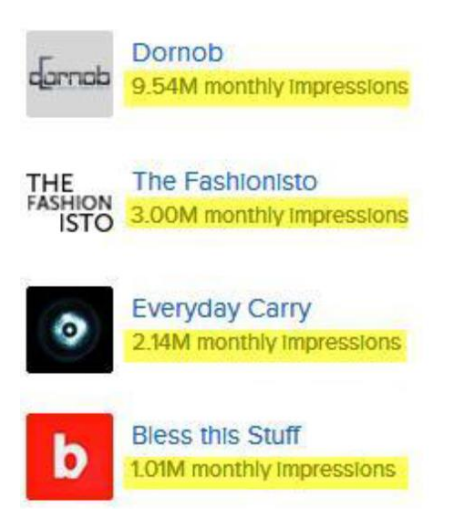

I recommend paying around \$30 - \$60 to run a 300x250 banner for a month (30 days).

Now, as I previously have mentioned, we chose these categories due to the affect they appeal to women. It would be wise of you to find an affiliate product that does that. You could take it a step further and study the sites demographics.

Once an affiliate is chosen (ex. Dating sites) you'll find about four products you can promote. Choose your item and chose the hyperlink that says Banners.

Now, head back to your chosen site on BuySellAds and click on the site itself.

This is where the banner will display, you'll notice that a couple of other affiliates are also promoting the same offer, so you might want to switch up your offer and choose another Beauty, Fashion, Pet, Health & Fitness category.

One of the problems that you may face is that BuySellAds won't approve Clickbank urls. There are some offers to which direct linking isn't allowed.

Just go to <u>http://www.cbae.net</u>

Enter your Clickbank name, and that of the vendor's. Your Clickbank nickname is that which with you login to Clickbank.

Making up/Finding yourself a vendor nickname is easy  $\odot$ 

When you choose an offer and click on promote you will get a pop up.

The vendor nickname is above on the banner. Enter both in <u>http://www.cbae.net</u> and you will get a link that works with BuySellAds.

Next you're going to download the banner from the affiliate page and submit to BuySellAds along with your affiliate link. That's it!

I hope you enjoyed this eBook, please be sure to contact me on HF if you have any questions. ☺